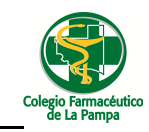

## Carga de Archivos de Facturación a Pagina Web

Con el objeto de que no ocurran los inconvenientes que suceden cuando se envían los archivos de facturación por mail, se podrán subir dichos archivos a una pagina web, siguiendo el presente instructivo.

Para realizar la carga de archivos de Obras Sociales ingresar a la página del colegio -> información para socios -> sistema de gestión.

Ahí encontrara un nuevo link desde donde podrá hacer la carga de los archivos de facturación. También encontrara un instructivo de cómo hacerlo.

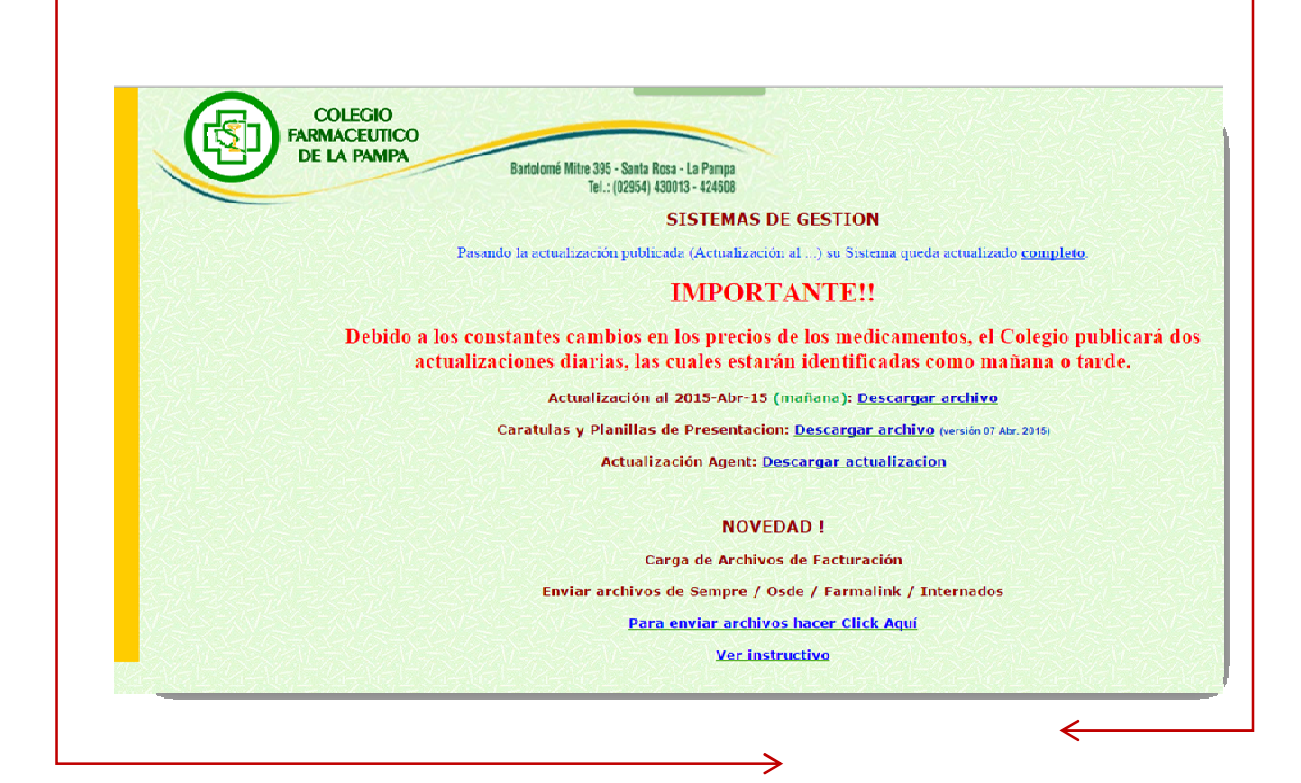

| ×   | *tps://190 | 0.11.123.24 | 3/upload/l   | JpFile2.ph  | p                                |         |             |                    |               |            |
|-----|------------|-------------|--------------|-------------|----------------------------------|---------|-------------|--------------------|---------------|------------|
| tmp | Colegio    | Diarios     | 🛅 Equipami   | entos Tecn  | Soft Foros y                     | Herram  | C Tecno     | Varios             | 🚼 Google      | Trade      |
|     |            |             |              |             |                                  |         |             |                    |               |            |
|     |            |             |              |             |                                  |         |             |                    |               |            |
|     |            |             |              |             |                                  |         |             |                    |               |            |
|     |            | 6           |              |             |                                  |         |             |                    |               |            |
|     |            |             |              |             |                                  |         |             |                    |               |            |
|     |            |             |              |             |                                  |         |             |                    |               |            |
|     |            |             |              |             |                                  |         |             |                    |               |            |
|     |            | La          | conexi       | ón no i     | es privada                       | a       |             |                    |               |            |
|     |            | 5           |              |             |                                  |         |             | have been included |               | _          |
|     |            | 190         | 0.11.123.24  | 3 (por eien | normaticos e:<br>nolo, contraseñ | as. men | saies o tar | ietas de ci        | rédito).      | e          |
|     |            |             |              | - 4 9       |                                  |         |             |                    |               |            |
|     |            |             |              |             |                                  |         |             |                    |               |            |
|     |            | Ope         | iones avanza | das         |                                  |         |             | Vol                | ver para esta | ar a salvo |
|     |            | NE          |              | AUTHORT     | TY INVALID                       |         |             |                    |               |            |
|     |            |             |              |             | - I and the second               |         |             |                    |               |            |
|     | -          |             |              | 1           |                                  |         |             |                    |               | _          |
|     |            |             |              | 1           |                                  |         |             |                    |               |            |
|     |            |             |              |             |                                  |         |             |                    |               |            |
|     |            |             |              | 1           |                                  |         |             |                    |               |            |

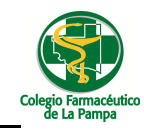

y luego clic en Acceder a 190.11.123.243 (sitio no seguro)

| stironde. x D Fronde missidad x                                                                                                    |
|----------------------------------------------------------------------------------------------------|
| By https://190.11.123.243/upload/UpFile2.nbp                                                                                                    |
| tmp 🗀 Colegio 🗋 Diarios 🗅 Equipamientos Tecn 🗋 Soft Foros y Herram 🏠 Tecno 🏠 Varios 😵 Google 👔 Traductor de l                                                                                                    |
|                                                                                                    |
| La conexión no es privada                                                                                                    |
| Es posible que los piratas informáticos estén intentando robar tu información de<br>190.11.123.243 (por ejemplo, contraseñas, mensajes o tarjetas de crédito).                                                                                                    |
| Ocultar opciones avanzadas Volver para estar a salvo                                                                                                    |
| Este servidor no ha podido probar que su dominio es <b>190.11.123.243</b> , el sistema<br>operativo de tutordenador no confia en su certificado de seguridad. Este problema puede<br>deberse a una configuración incorrecta o a que un atacante haya interceptado la conexión. |
| Acceder a 190.11.123.243 (sitio no seguno)                                                                                                    |
| NET::ERR_CERT_AUTHORITY_INVALID                                                                                                    |

Aquí el sistema le mostrara una página en la cual usted podrá cargar sus archivos de facturación de obras sociales.

Para esto deberá ingresar el **usuario** y **contraseña** en los campos indicados, **seleccionar el archivo** de facturación de la obra social (SEMPRE / OSDE / FARMALIK ) y por ultimo hacer clic en **subir** 

| céutico de L x / 🌐 https://190.11.123.243/up | ×                                                               |                                    |
|----------------------------------------------|-----------------------------------------------------------------|------------------------------------|
| & bure://190.11.123.243/upload/l             | InEile2 php                                                     |                                    |
| tmp Colegio Diarios Equipami                 | entos Tecn 🗀 Soft Foros y Herram 🧀 Tecno 🗋 Varios 💈 Goo         | gle 🛛 💫 Traductor c                |
|                                              | COLEGIO                                                         | 14 4 5 8                           |
|                                              | DE LA PAMPA<br>Bartolomé Mitre 395 - Santa R<br>Tel.: (02354) 4 | iosa - La Pampa<br>130013 - 424608 |
|                                              |                                                                 |                                    |
|                                              | Subir Archivo de Facturación de<br>Obras Sociales:              |                                    |
|                                              | Usuario:<br>Contraseña:                                         |                                    |
|                                              |                                                                 |                                    |
|                                              | Seleccionar archivo Ningún archivo seleccionado                 |                                    |
|                                              |                                                                 |                                    |
|                                              |                                                                 |                                    |
|                                              |                                                                 |                                    |
|                                              |                                                                 |                                    |
|                                              |                                                                 |                                    |

Usuario: su usuario de actualización de precios

Contraseña: contraseña de actualización de precios.

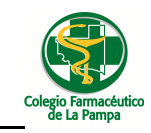

**Seleccionar archivo**: Semp(código farmacia colegio).dbf / inte(código farmacia colegio).dbf / osde(código farmacia colegio).dbf / link(código farmacia colegio).dbf desde la carpeta Farmacia de la pc que oficia como servidor.

#### **MUY IMPORTANTE**

Al hacer clic en subir para finalizar la operación el sistema le indicara que tipo de archivo está subiendo, el tamaño del mismo y si este subió correctamente con una leyenda color azul.

También se aclara que SIEMPRE PREVALECE EL ULTIMO ARCHIVO SUBIDO.

Así debería verse la pantalla antes de hacer clic en el botón subir

| Usuario / Cor | ntraseña / Archivo                                                                                                    |  |
|---------------|----------------------------------------------------------------------------------------------------|--|
|               | Subir Archivo de Facturación de<br>Obras Sociales:<br>Usuario:<br>GDEMARIA<br>Contraseña:<br><br>Seleccionar archivo SEMP0085.DBF |  |
|               |                                                                                                    |  |

Al hacer clic en el botón **subir** debería ver la información del archivo.

**Importante**: si el archivo se cargó correctamente deberá ver una leyenda al pie en color azul que indica esta situación en cualquier otro caso vera la correspondiente advertencia de que el archivo no fue subido.

# Colegio Farmacéutico de La Pampa

### <u>Guia Nº 1 Bis (29/04/2015)</u>

| Subir Archivo de Facturación de<br>Obras Sociales:<br>Usuario:<br>Contraseña:                           | SI EL ARCHIVO SE CARGO<br>CORRECTAMENTE LO INFORMA<br>CON UN LEYENDA EN COLOR. |
|----------------------------------------------------------------------------------------------------|--------------------------------------------------------------------------------|
| Seleccionar archivo Ningún archivo seleccionado<br>Subir<br>Usted está cargando un archivo<br>de SEMPRE |                                                                                |
| Nombre del archivo:<br>SEMP0085.DBF<br>Tamaño: 214163 bytes<br>El Archivo se cargo<br>Correctamente!    |                                                                                |

### Advertencias posibles por las cuales no puede subir un archivo

- La fecha de Presentación se encuentra Vencida.
- El archivo no es el esperado.
- El Archivo no se corresponde con su farmacia.
- Existe algún problema con la conexión de internet.
- El usuario o contraseña no son correctos, o no fueron ingresados

\_\_5

| io o contraseña Incorre <mark>c</mark> ta! |                              |
|--------------------------------------------|------------------------------|
|                                            | Aceptar                      |
|                                            |                              |
| saje de la página https://190.11.1.        | 23.243:                      |
|                                            |                              |
| hivo NO SE CORRESPONDE CON SU FARM         | MACIA!                       |
| hivo NO SE CORRESPONDE CON SU FARM         | MACIA!<br>Aceptar            |
| hivo NO SE CORRESPONDE CON SU FARM         | MACIA!<br>Aceptar<br>23.243: |
| hivo NO SE CORRESPONDE CON SU FARM         | иас:<br>Ас<br>23.2           |